## **Steps to Enable Push Notification on iOS**

https://docs.ionic.io/services/push/

Steps to Enable Remote Push Notification on iOS:

Step 1: Install Prerequisities.

```
The Cloud Client allows you to interact with our services from your
app.
npm install @ionic/cloud -save
Once installed, you'll need to copy the bundled JavaScript file into
your app's www/lib directory
cp node_modules/@ionic/cloud/dist/bundle/ionic.cloud.min.js www/lib
```

Ionic expect Promise to defined globally (defined for both iOS and

Android(4.4.4+)

```
iOS Remote push wont work without promise.
npm install bluebird --save
cp node_modules/bluebird/js/browser/bluebird.min.js www/lib
As a Tradition, we need to include respective js files in index.html
```

Step 1.1: Remove push plugin reference from config.xml. code looks like below:

```
<plugin name ='phonegap-plugin-push' spec ="xxx">
<variable name ="SENDER_ID" value="sender_id">
</plugin>
```

Step 1.2: Navigate to package.json.

under "cordovaPlugins" array add push notificaiton plugin as stated below:

```
...
{
    "varibale" :{
    "SENDER_ID": ,your_sender_id'
},
    "locator": "phonegap-plugin-push"
}
....
```

Step 2: set push in production mode

Ionic push -production-mode=y

Step 3: Generate iOS APN, App development and Provisioning profile Certificates for both development and production mode.

Step 4: Add all Certificates in ionic site under settings->Certificate (Check ionic site for detail discription).

Step 5: Open Project in Xcode, enable following things

## **Steps to Enable Push Notification on iOS**

```
capabilities -> pushNotifications
Capabilities -> Background Mode -> Remote Notifications
```

## Step 6: on Backend

```
Add badge, sound and content-available explicitly.
//sudo code
Navigate to **.java
buildNotificationBody(...) {
    ...
    "ios":{ "badge":1,
    "sound":"default",
    "content-available:1 // enables to send remote notifications
}
...
}//end of method
```